## **GRAFANA**

COLIN.G

#### 1 - Installation sur Raspberry

Dans le cadre du TP on utilisera une raspberry comme serveur. Dans le cadre d'un projet on utilisera grafana installé sur un serveur externe.

Vérifier que grafana est installé sur la raspberry en tapant dans la barre d'adresse de l'explorateur Internet sur PC : ip\_raspberry:3000

Le login et le mot de passe sont par défaut : admin et admin (skip pour ne pas modifier le mot de passe)

Si grafana n'est pas installé, la procédure à suivre est la suivante :

#### • Installer Grafana sur raspberry

wget -q -0 - https://packages.grafana.com/gpg.key | sudo apt-key add -

echo "deb https://packages.grafana.com/oss/deb stable main" | sudo tee -a /etc/apt/sources.list.d/grafana.list

sudo apt-get update

sudo apt-get install -y grafana

• Lancer le logiciel grafana

sudo /bin/systemctl enable grafana-server

sudo /bin/systemctl start grafana-server

#### • Accéder au menu grafana

Dans la barre d'adresse de l'explorateur Internet sur PC : ip\_raspberry:3000

Le login et le mot de passe sont par défaut : admin et admin (skip pour ne pas modifier le mot de passe)

### 2 – Créer une base de données

Pour tester grafana, nous allons utiliser la même base de données que celle créée lors du TP influxDB. Base de données : capteur\_maison Measurement : capteur\_salon

⇒ Effacer les données enregistrées au préalable avec la commande : DELETE FROM "capteur\_salon"
 (il faut lancer influxdb et utiliser la base de données capteur\_maison)

## 3 – Simuler l'enregistrement de donnée provenant d'un capteur

Pour simuler l'enregistrement de donnée provenant d'un capteur , on utilise Node-RED.

⇒ Sous node-RED, créer le flux suivant (2 slider – 3 function – 1 inject – 1 debug)

| inject v    | -off mettre_en_JSON | msg.payload |
|-------------|---------------------|-------------|
| Température |                     |             |
| Humidité    |                     |             |

| Edit slider nod | e                                                     | Edit slider node    |                                                |
|-----------------|-------------------------------------------------------|---------------------|------------------------------------------------|
| Delete          | Cancel Do                                             | Delete              | Cancel                                         |
| Properties      | ¢                                                     | Properties          | 0                                              |
| I Group         | [test] Simulation des grandeurs                       | I Group             | [test] Simulation des grandeurs                |
| ច្រាំ Size      | auto                                                  | ៉ុ©្ញុi Size        | auto                                           |
| £ Label         | Température                                           | 1 Label             | Humidité                                       |
| 100 Tooltip     | optional tooltip                                      | Tooltip             | optional tooltip                               |
| ⊷ Range         | min 0 max 40 step 0.1                                 | ⇔ Range r           | min 0 max 100 step 1                           |
| 🕩 Output        | continuously while sliding ~                          | 🕩 Output            | continuously while sliding $\sim$              |
| ➔ If msg arrive | es on input, pass through to output:                  | → If msg arrives of | on input, pass through to output: 🗸            |
| 🖂 When chan     | ged, send:                                            | 🖂 When change       | d, send:                                       |
| Payload         | Current value                                         | Payload (           | Current value                                  |
| Topic           | ✓ msg. topic                                          | Торіс               |                                                |
| >Class          | Optional CSS class name(s) for widget                 | Class               | Optional CSS class name(s) for widget          |
| dit functio     | n node                                                | Edit function n     | node                                           |
| Delete          |                                                       | Delete              |                                                |
| © Propert       | ies                                                   | Properties          |                                                |
| Name            | mémo_temp                                             | Name 🗣              | mémo_humidité                                  |
| Setup           | On Start On                                           | Setup               | On Start On I                                  |
| 1 flo           | <pre>www.set("temp",msg.payload);<br/>surn msg;</pre> | 1 flow.<br>2 retur  | <pre>set("humidite",msg.payload); n msg;</pre> |

Remarque : flow est une variable reconnue sur une même feuille. Alors que global est une variable reconnue sur toutes les feuilles.

la fonction flow.set va permettre d'enregistrer une valeur dans une variable.

la fonction flow.get va permettre de lire la valeur d'une variable.

| Edit inject node                                                                                                    | Edit function node                                                                                                    |
|----------------------------------------------------------------------------------------------------|----------------------------------------------------------------------------------------------------|
| Delete                                                                                                    | Delete                                                                                                    |
| © Properties                                                                                                    | © Properties                                                                                                    |
|                                                                                                    | Name mettre_en_JSON                                                                                                    |
| Name Name                                                                                                    | Setup On Start On Message                                                                                                    |
| <pre>msg. payload1 = • flow. temp msg. payload2 = • flow. humidite  + add I lnject once after 0.1 seconds, then C Repeat interval  every 10  seconds v</pre> | <pre>1 var vtemp=msg.payload1;<br/>2 var vhumidite=msg.payload2;<br/>3 msg.payload={"temp":vtemp,"humidite":vhumidite};<br/>4 return msg;</pre> |

L'instruction var (en javascript) permet de déclarer une variable.

La fonction inject, va permettre d'envoyer des données toutes les 10 secondes (avec cette programmation).

⇒ Tester en observant les informations dans la fenêtre DEBUG et en agissant sur les curseurs (ip\_rasp:1880/ui) comme ci-dessous.

| i                                                                                                   | Simulation des grandeurs |
|----------------------------------------------------------------------------------------------------|--------------------------|
| ▼ all nodes 📋                                                                                       | Température              |
| 10/01/2022,17:20:34 node:9d098ea2.145c58<br>msg.payload:Object                                      | Humidité                 |
| 10/01/2022,17:20:44 node:9d098ea2.145c58<br>msg.payload:Object<br>> { temp: 9.3, humidite: 19 }     |                          |
| 10/01/2022,17:20:54 node:9d098ea2.145c58<br>msg.payload:Object                                      |                          |
| 10/01/2022,17:21:04 node:9d098ea2.145c58<br>msg.payload:Object                                      |                          |
| 10/01/2022, 17:21:14 node: 9d098ea2.145c58<br>msg.payload: Object<br>> { temp: 21.1, humidite: 42 } |                          |
| 10/01/2022, 17:21:24 node: 9d098ea2.145c58<br>msg.payload: Object                                   |                          |
| 10/01/2022, 17:21:34 node: 9d098ea2.145c58<br>msg.payload: Object                                   |                          |
| 10/01/2022, 17:21:44 node: 9d098ea2.145c58<br>msg.payload : Object                                  |                          |
| <pre>\{ temp: 21.1, humidite: 66 }</pre>                                                            |                          |

⇒ Ajouter l'enregistrement dans la base de données capteur\_maison, measurement capteur\_salon, avec le node influxdb out comme ci-dessous :

| inject u    |                         | msg.payload                      |
|-------------|-------------------------|----------------------------------|
| Température | - <u>(f</u> mémo_temp ) | [v1.x] Test_Influx capteur_salon |
| Humidité    | - f mémo_humidité       |                                  |

⇒ Vérifier l'enregistrement des données dans la base de données comme ci-dessous (commande CLI).

| <pre>pi@raspberrypi:~ \$ influx -pred<br/>Connected to http://localhost:%<br/>InfluxDB shell version: 1.8.10<br/>&gt; USE capteur_maison<br/>Using database capteur_maison<br/>&gt; SELECT * FROM capteur_salon<br/>name: capteur salon</pre> | cision rfi<br>3086 vers: | c3339<br>ion 1.8.10 |
|----------------------------------------------------------------------------------------------------|--------------------------|---------------------|
| time                                                                                                    | humidite                 | temp                |
|                                                                                                    |                          |                     |
| 2022-01-10T16:37:09.862236595Z                                                                                                    | 66                       | 21.1                |
| 2022-01-10T16:37:19.864059407Z                                                                                                    | 66                       | 21.1                |
| 2022-01-10T16:37:29.867022853Z                                                                                                    | 66                       | 21.1                |
| 2022-01-10T16:37:39.871111412Z                                                                                                    | 66                       | 21.1                |
| 2022-01-10T16:37:49.878317102Z                                                                                                    | 66                       | 21.1                |
| 2022-01-10T16:37:59.881677789Z                                                                                                    | 66                       | 21.1                |
| 2022-01-10T16:38:09.883470072Z                                                                                                    | 66                       | 21.1                |
| 2022-01-10T16:38:19.891151235Z                                                                                                    | 66                       | 21.1                |

# 4 – Affichage avec grafana

⇒ Configurer la source (base de donnée)

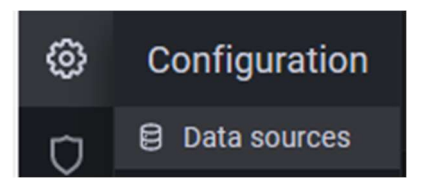

⇒ Cliquer sur Add data source et Choisir InfluxDB

⇒ Configurer la source

|                                                |                          |                            |         | InfluxDB   | Details                         | 5                                        |                                                              |                                                  |                                            |
|------------------------------------------------|--------------------------|----------------------------|---------|------------|---------------------------------|------------------------------------------|--------------------------------------------------------------|--------------------------------------------------|--------------------------------------------|
| Data Sol       Type: InfluxDi       W Settings | urces /<br>3<br>Dinfluxt | InfluxDB                   | Default | 0          | Data<br>Settin<br>exam<br>To su | base /<br>ng the (<br>ple: si<br>pport ( | Access<br>database for ti<br>HOW MEASUREMI<br>data isolation | nis datasourc<br>ENTS ON _int<br>and security, I | e does not d<br>ernal or S<br>make sure aj |
| Query Language                                 |                          |                            |         | Database   |                                 |                                          | capteur_mai                                                  | son                                              |                                            |
| InfluxQL                                       |                          |                            |         | User       |                                 |                                          |                                                              |                                                  |                                            |
| НТТР                                           |                          |                            |         | Password   |                                 |                                          | Password                                                     |                                                  |                                            |
| URL                                            |                          | 192.168.1.40:8086          |         | HTTP Meth  | iod                             | 0                                        | POST                                                         | ~                                                |                                            |
| Access                                         |                          | Server (default)           | ← Help  | >          | tanial                          |                                          | 105                                                          |                                                  |                                            |
| Allowed cookies                                |                          | New tag (enter key to add) |         | min ume in | terval                          | 0                                        | TUS                                                          |                                                  |                                            |
| Timeout                                        |                          | Timeout in seconds         |         | Max series |                                 | 0                                        | 1000                                                         |                                                  |                                            |

⇒ Cliquer sur Save & test (influxDB doit être lancée au préalable).

⇔ Créer un nouveau tableau de bord (New Dashboard).

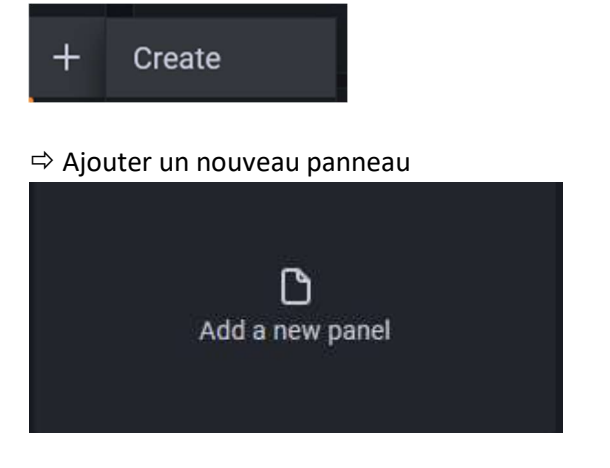

⇒ Configurer la mesure à afficher (capteur\_salon et temp)

| × | A (Influ  | xDB)                                    |              |            |  |  |  |  |
|---|-----------|-----------------------------------------|--------------|------------|--|--|--|--|
|   | FROM      | default capteur_sa                      | Ion WHERE +  |            |  |  |  |  |
|   | SELECT    | field(temp) mean() +                    |              |            |  |  |  |  |
|   | GROUP BY  | PBY time(\$_interval) fill(null) +      |              |            |  |  |  |  |
|   | TIMEZONE  | ZONE (optional) ORDER BY TIME ascending |              |            |  |  |  |  |
|   | LIMIT     | (optional)                              | SLIMIT (opti | onal)      |  |  |  |  |
|   | FORMAT AS | Time series 🔍                           | ALIAS Nami   | ng pattern |  |  |  |  |

- ⇒ Modifier le titre (entrer Température)
- ⇔ Cliquer sur Apply

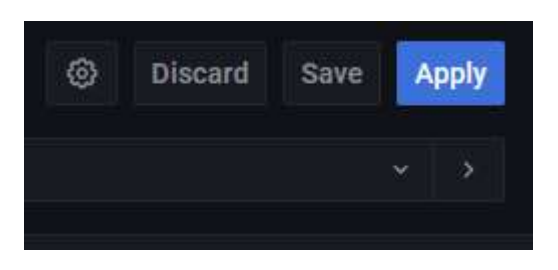

⇒ Afficher les 15 dernières minutes et un rafraichissement de 10s

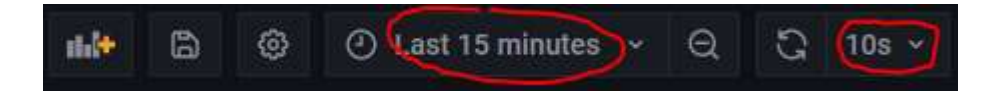

⇒ Agir sur le curseur de température et visualiser les variations sur le tracé. (possibilité de définir les valeurs max. et min du graphe

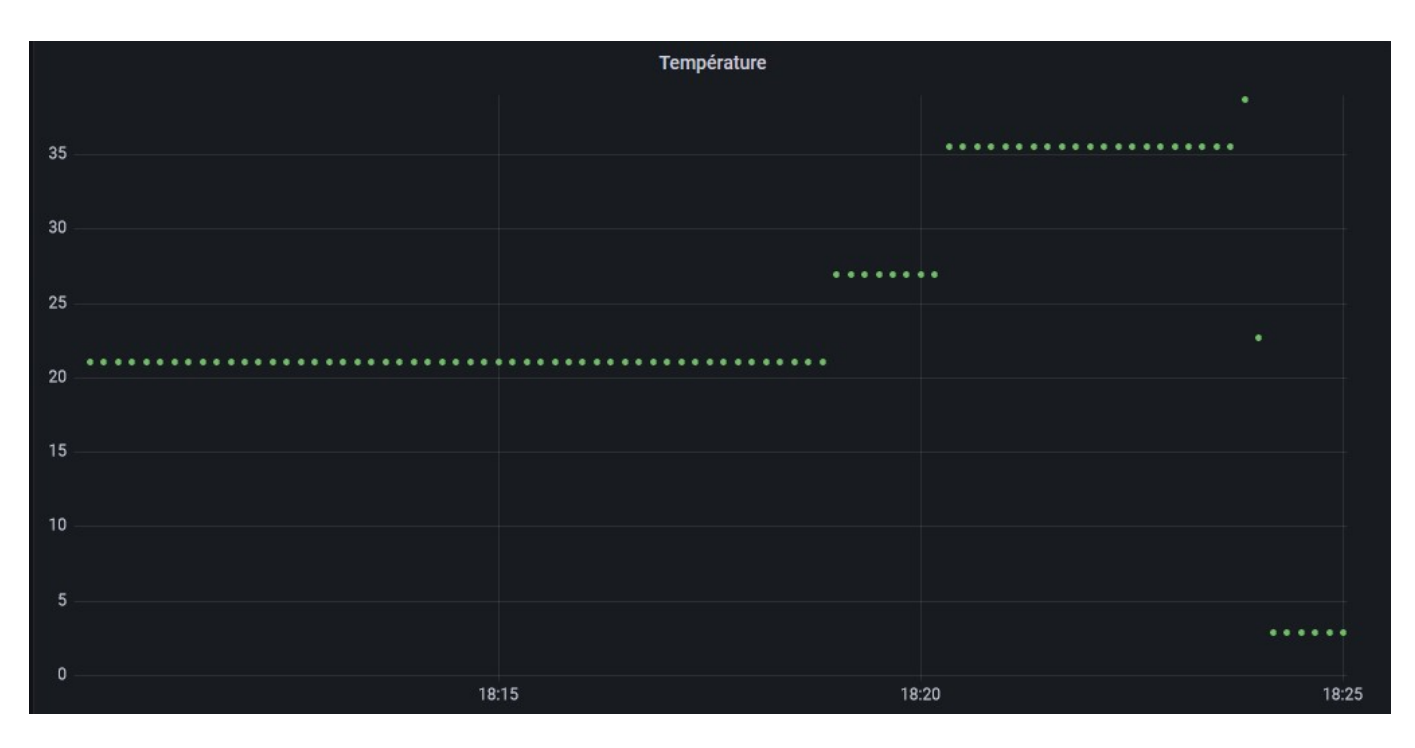

⇒ De la même manière, ajouter un panneau pour l'humidité avec un affichage sous forme d'une jauge avec une échelle de 0 à 100%.

⇒ Tester en agissant sur le curseur humidité

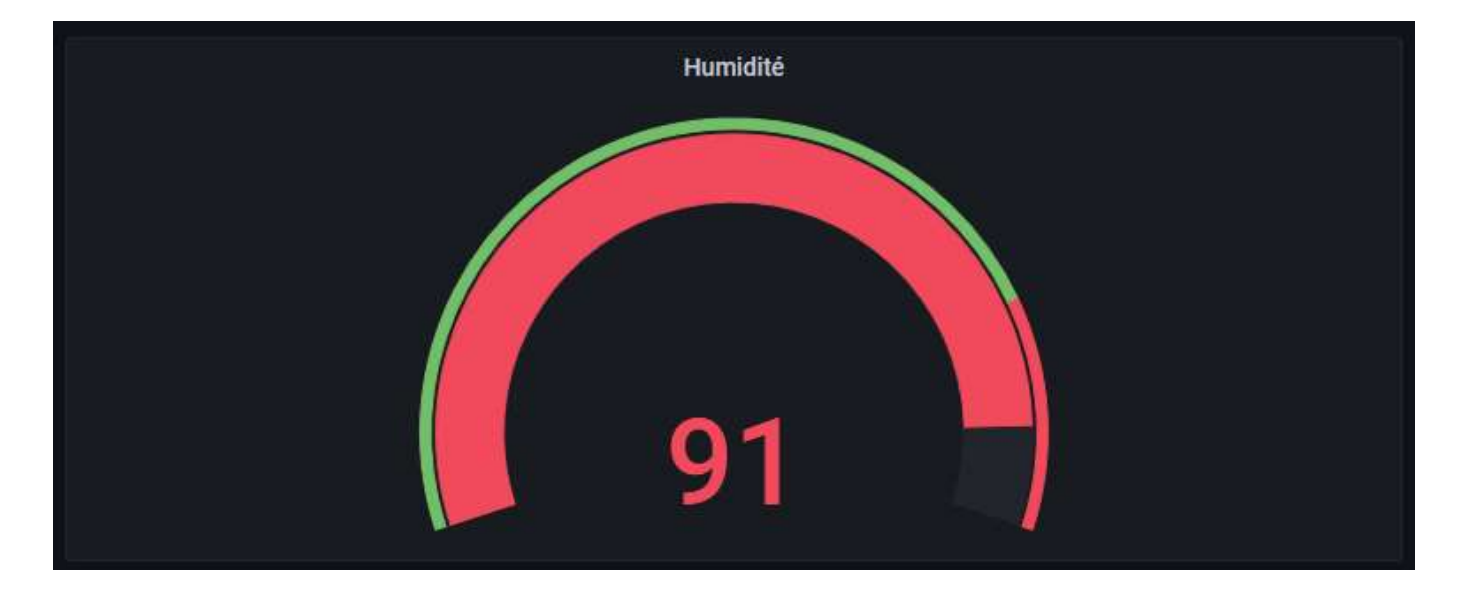